# 個人用

# インターネットバンキング 利用者マニュアル 別冊

【初回ログインをスマートフォンで行う場合】

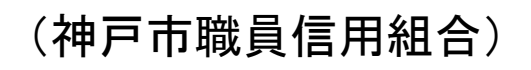

https://www.kobe-syokusin.shinkumi.jp

# 初期設定

ログインIDの取得(初回ログイン時)

手順1 ホームページからログイン

 ↓ ここから、「初期設定・ワンタイムパスワード利用開始・ワンタイムパスワード アプリ取得・初回ログイン」まで全てスマートフォンで行う方向けのマニュアル (抜すい)です。 ※ 初回利用開始時のみ使用するマニュアルになります。

**手順2** ログインID取得の開始(初回ログイン時のみ)

ログイン画面が表示されます。「初回利用登録」ボタンをクリックし、**手順3**へ進みます。

| 15:57 ┩<br>▲カメラ ・・・ ・・・・・・・・・・・・・・・・・・・・・・・・・・・・・・・・                                                                                             |  |  |  |
|----------------------------------------------------------------------------------------------------|--|--|--|
| ログイン                                                                                                    |  |  |  |
| ▲ インターネットバンキングの不正利用にご注意下さい。 第戸市職員信用組合を装ったメールや、心当たりのない電子メールにご注意下さい。神戸市職員信用組合ではメールでパスワードの入力を頂くような依頼をすることは絶対にありません。そのような不審なメールへの返信は行わないようにお願いいたします。 |  |  |  |
| <b>初めてご利用になる方</b><br><sup>お申込後</sup> はじめてご利用になる木を様は、こちらで初回利用登録<br>をえ <mark>たなって下さい。</mark><br>初回利用登録                                             |  |  |  |
| <b>┃初回利用登録がお済みの方</b><br>ログインID<br>(半角英数字6~12桁)                                                                                                   |  |  |  |
| ログインパスワード<br>(半角英数字6~12桁)                                                                                                    |  |  |  |
| ログインパスワード<br>(半角英数字6~12桁)                                                                                                    |  |  |  |
| ログインパスワード<br>(半角英数字6~12桁)<br>ログイン                                                                                                    |  |  |  |
| ログインパスワード<br>(洋角英数字6~12桁)<br>ログイン<br>ああ ● parasol.anser.ne.jp Ĉ                                                                                  |  |  |  |

# 手順3 お客様情報、パスワードを入力

ログインID取得(お客様情報入力)画面が表示されます。お手元の「手続き完了のお知らせ」に記載されて いる情報をもとに、お客様情報欄に支店番号、科目、口座番号を入力します。

次に、ログインパスワード入力欄に「手続き完了のお知らせ」に記載されている「初回ログインパスワード」、 「確認用パスワード」入力欄に「申込書」にお客様がご記入いただいた「仮確認用パスワード」を入力します。 入力が完了しましたら「次へ」ボタンをクリックし、**手順4**へ進みます。

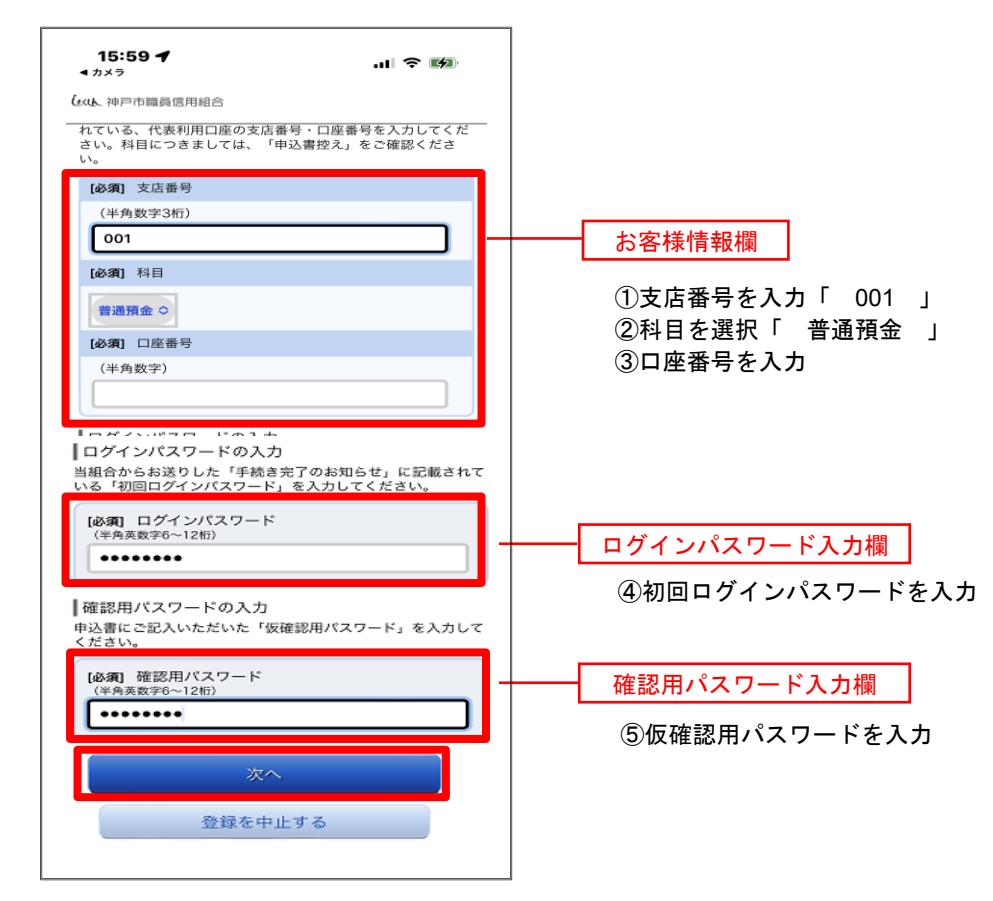

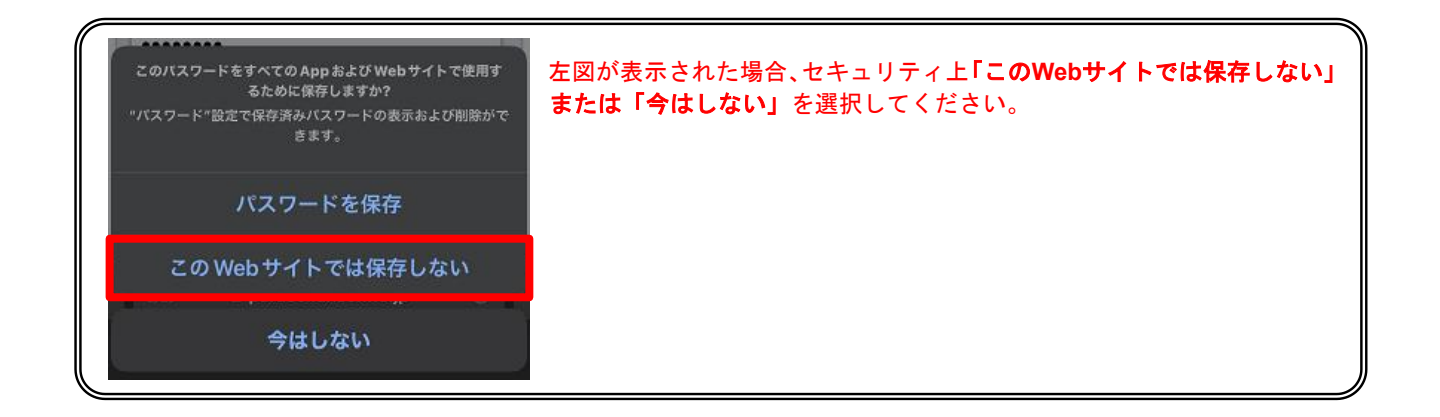

#### 手順4 ログインIDの取得

ログインID取得(登録情報入力)画面が表示されます。

インターネットバンキングにログインする際に必要となる、「ログインID」を登録します。登録内容欄にお客様任意のログインIDを入力後、「ID登録実行」ボタンをクリックし、**手順5**へ進みます。

| しまし、 神戸市職員信用組合                                                                                                    |  |
|----------------------------------------------------------------------------------------------------|--|
| ┃ログイン   D取得(登録情報入力)<br>インターネットバンキングにログインする際に必要となるログ<br>インIDです。<br>登録するログインIDを半角英数字(6~12桁)で入力し、「ID<br>登録実行」ボタンを押して下さい。<br>┃登録内容 |  |
| 【必須】 ログイン I D<br>(半角夷数字6~12桁)<br>【必須】 ログイン I D (確認用)<br>(半角夷数字6~12桁)<br>確認のため2回入力して下さい                                         |  |
| ID登録実行<br>登録を中止する                                                                                                    |  |

☆ログインIDは、お客様が6桁~12桁の任意の半角英数字でご登録ください。英字数字の混在が 必須で、英文字は大文字、小文字を区別します。

☆入力いただいたログインIDが他のお客様により既にご登録されている場合は、ご登録いただけません。その際は、別のログインIDで再度ご登録をお願いします。

☆ご登録いただいたログインIDは、以後、インターネットバンキングを利用する際に毎回必要となり ますので、お忘れにならないようご注意ください。

### 手順5 ログインIDの取得完了

ログインID取得(登録完了)画面が表示されます。 取得したログインIDをご確認ください。

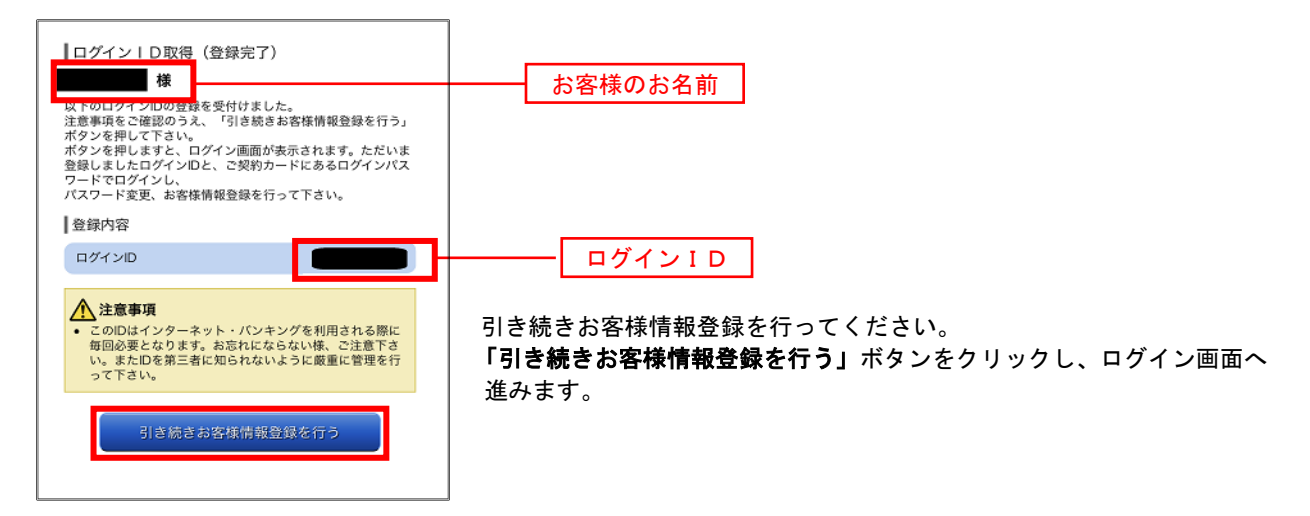

# 初回ログイン

ログインIDの取得後、インターネットバンキングサービスに初めてログインされる場合、以下の手順にて操作してください。お客様情報の登録やパスワードの変更、メールアドレスなどの登録を行います。

# 手順1 ログイン情報の入力

ログイン画面が表示されます。

ログイン情報欄の「ログインID」にログインID取得で登録したIDを入力します。また、「ログインパスワード」には申込書にお客様がご記入いただいた「仮ログインパスワード」を入力してください。 入力が完了いたしましたら、「ログイン」ボタンをクリックし、「手順2」へ進みます。

| 15:57 ┩<br>◀ カメラ                                                      |  |  |
|-----------------------------------------------------------------------|--|--|
| (して)、神戸市職員信用組合                                                        |  |  |
| ログイン                                                                  |  |  |
| <ul> <li>         ・</li></ul>                                         |  |  |
| 1初めてご利用になる方<br>お申込後、はじめてご利用になるお客様は、こちらで初回利用登録<br>をおこなって下さい。<br>初回利用登録 |  |  |
| 初回利用登録がお済みの方                                                          |  |  |
| ログインID<br>(半角英数字6~12桁)                                                |  |  |
|                                                                       |  |  |
| ログインバスワード<br>(半角英数学6~12桁)                                             |  |  |
| ログイン                                                                  |  |  |
| கக 🔒 parasol.anser.ne.jp 🖒                                            |  |  |
| < > ①                                                                 |  |  |

#### 手順2 リスクベース認証(追加認証登録)

ログイン(追加認証登録)画面が表示されます。

追加認証登録欄に追加認証を行う際に必要な質問とその質問に対する回答を設定します。入力が完了しました ら、注意事項を確認して「確認しました」のチェックボックスにチェックを入れて、「登録を確定する」ボタンを クリックし 手順3 へ進みます。

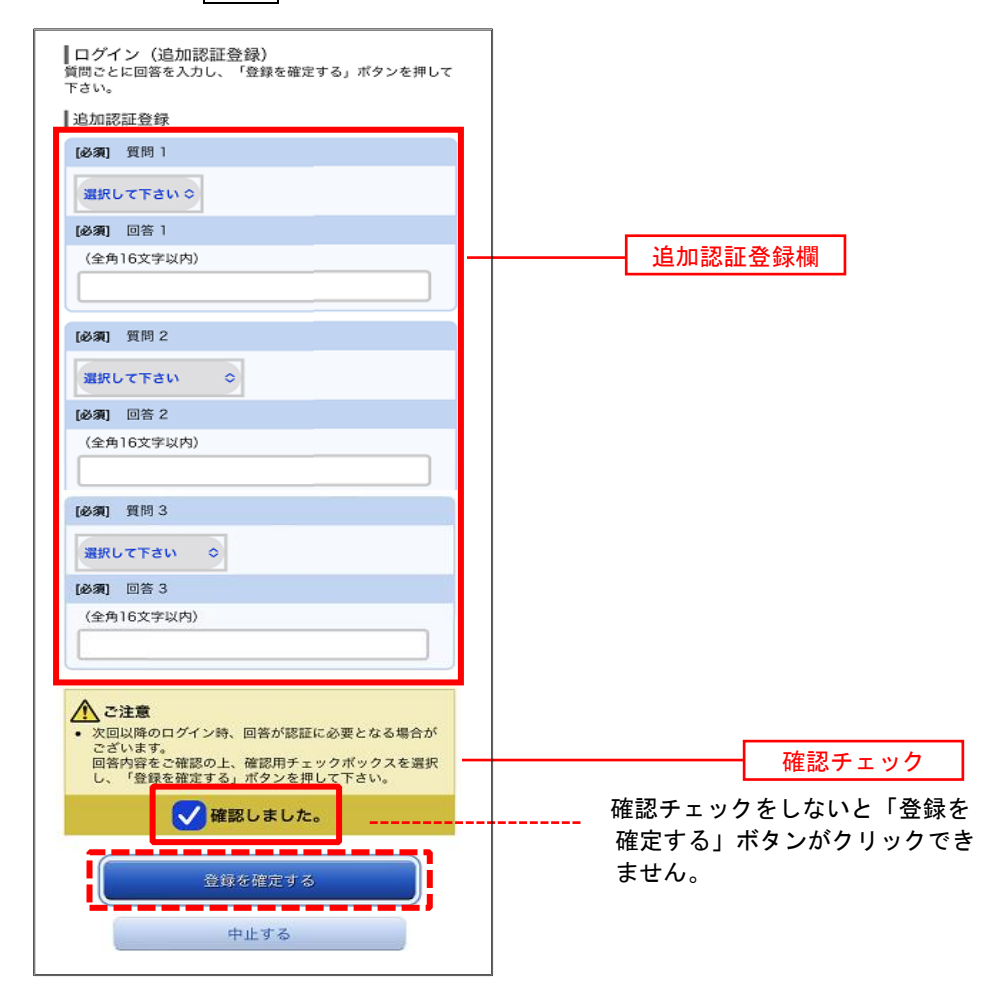

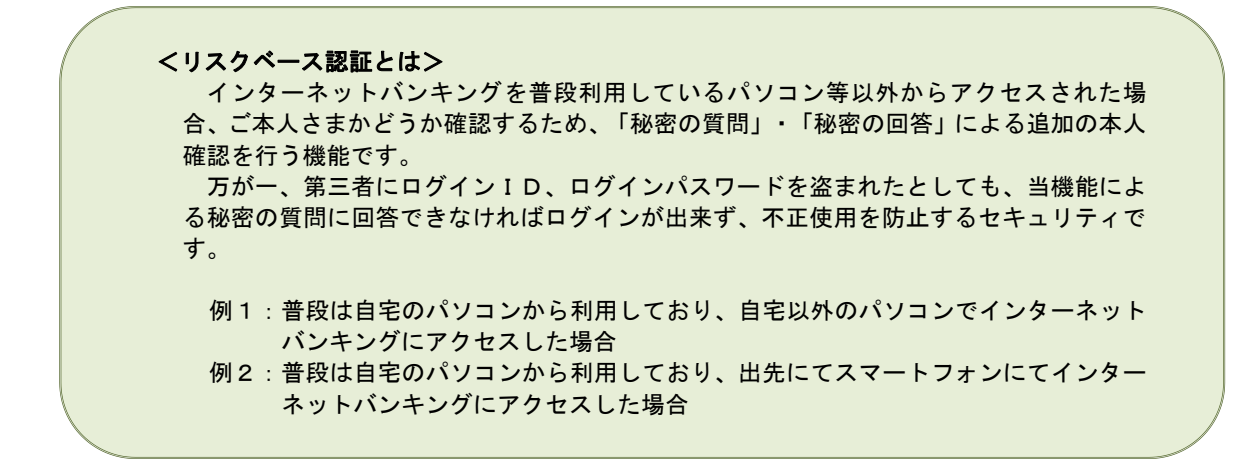

**手順3** サービス開始登録(パスワード変更・お客様情報入力)

サービス開始登録(パスワード変更・お客様情報入力)画面が表示されます。 現在、仮のパスワードとなっておりますので、<u>今後の取引でお客様が使用する新しいパスワードに変更します</u>。

<次の内容をご入力ください>

①現在のログインパスワード欄:申込書にお客様がご記入いただいた「仮ログインパスワード」を入力
 ②新しいログインパスワード欄:お客様でお決めいただいた新しい「ログインパスワード」を入力
 ③現在の確認用パスワード欄:申込書にお客様がご記入いただいた「仮確認用パスワード」を入力
 ④新しい確認用パスワード欄:お客様でお決めいただいた新しい「確認用パスワード」を入力
 ⑤メールアドレス設定欄:当組合からの通知や取引メッセージを受け取るメールアドレスを入力
 ⑥DM送信希望設定欄:当組合から発信するダイレクトメールをご希望するかしないかを選択
 ⑦連絡先電話番号設定欄:お客様のご連絡先のお電話番号を入力
 の各項目を入力します。入力完了後、「確認面面へ」ボタンをクリックし、手順4へ進みます。

☆ログインパスワード、確認用パスワードは、6桁~12桁の任意の半角英数字でご登録ください。 ☆ログインパスワードおよび確認用パスワードは英字、数字の混在が必須で、英文字は大文字、 小文字を区別します。

☆ログインID、ログインパスワード、確認用パスワードに同じものは登録できません。

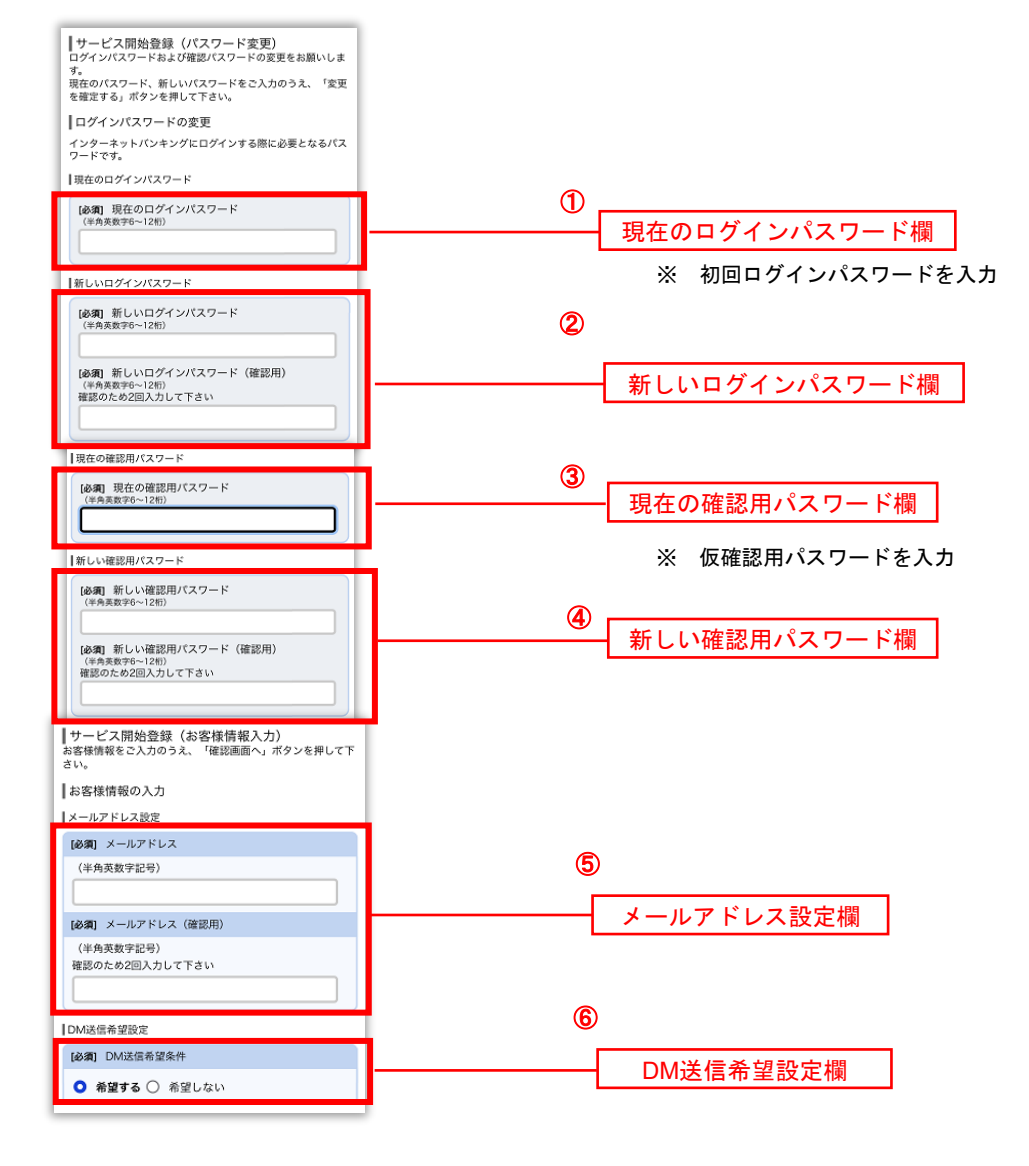

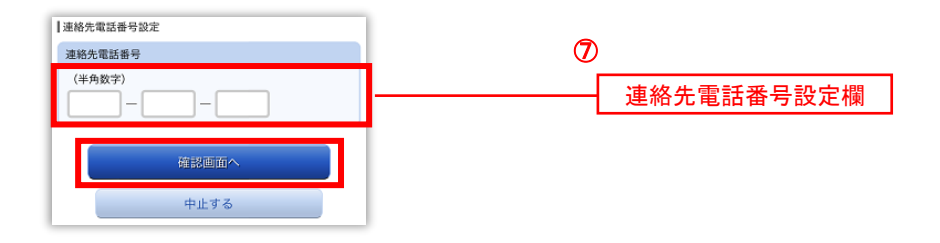

## 手順4 サービス開始登録(入力内容確認)

サービス開始登録(入力内容確認)画面が表示されます。

前画面で入力した内容をご確認のうえ、よろしければ、確認用パスワード入力欄に**手順3**で登録した新しい「確認用パスワード」を入力して、「登録を確定する」ボタンをクリックし、手順5へ進みます。

| DM送信希望設定                       |  |  |
|--------------------------------|--|--|
| DM送信希望条件                       |  |  |
| 希望しない                          |  |  |
| 連絡先電話番号設定                      |  |  |
| 連絡先電話番号                        |  |  |
| 090-                           |  |  |
| 確認用パスワードの入力                    |  |  |
| (必須) 確認用パスワード<br>(半身気数字6~12桁)) |  |  |
| 登録を確定する                        |  |  |
| 中止する                           |  |  |

手順5 お客様情報登録完了

サービス開始登録(お客様情報登録完了)画面が表示されます。お客様情報欄の内容をご確認ください。 よろしければ、「次へ」ボタンをクリックしてください。トップページへ進みます。

以上で、初回ログイン時におけるパスワードの変更やお客様情報の登録は終了です。

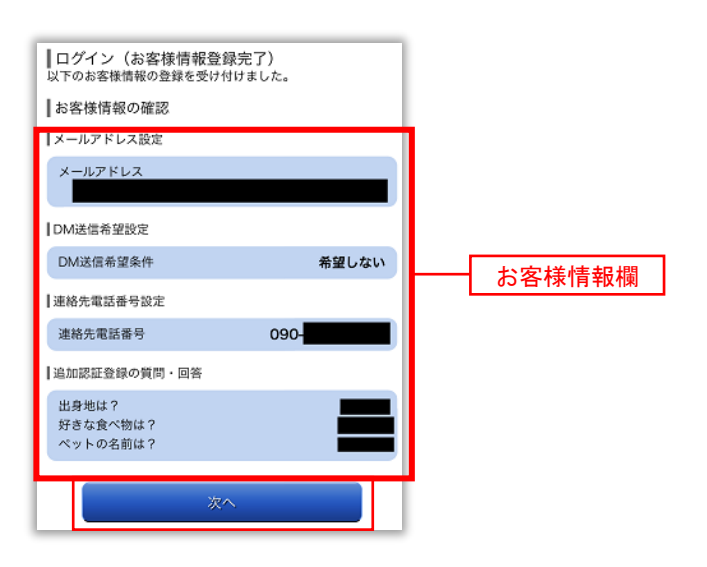

#### **手順6** ワンタイムパスワード利用申請(ソフトウェアトークン)

ワンタイムパスワード利用申請画面が表示されます。

①トークンを発行する端末のメールアドレスを入力してください。インターネットバンキングにログイン時に
 利用しますので、メッセージアプリで受信できるメールアドレスを推奨します。
 ②利用開始パスワードを入力してください。4桁~8桁の数字のみになります。
 よろしければ、「確定する」ボタンをクリックしてください。

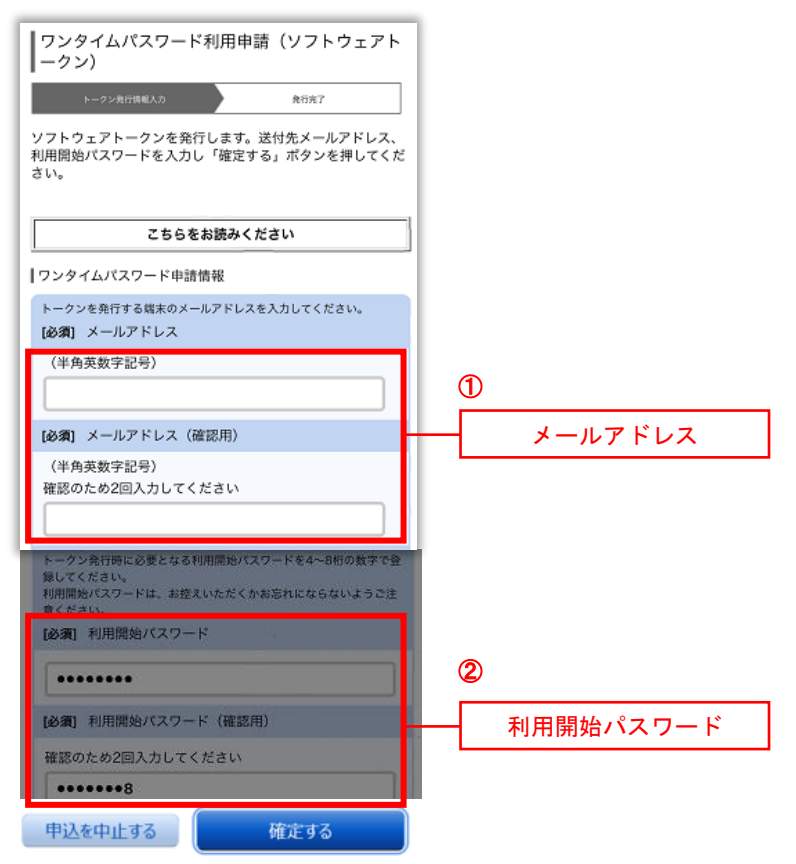

#### **手順7** ワンタイムパスワード発行完了画面

ワンタイムパスワード発行完了画面が表示されます。 メールアドレスを確認後、トークン情報(サービスIDとユーザID)はメモにお控えください。 「トークンダウンロード」ボタンをタップしてください。

| ロンタイムパフロード利田由時(ソフトウェアト                                                                     |  |  |
|--------------------------------------------------------------------------------------------|--|--|
| ークン) (結果確認)                                                                                |  |  |
| トークン発行情報入力 発行第了                                                                            |  |  |
| トークン発行を受け付けました。<br>メールアドレスにトークン発行用のメールが送信されます。<br>トークン情報に従い、ワンタイムパスワードの設定のお手続き<br>をお願いします。 |  |  |
| ┃送付先メールアドレス                                                                                |  |  |
| メールアドレス                                                                                    |  |  |
|                                                                                            |  |  |
| トークン情報                                                                                     |  |  |
| サービスID<br>ユーザID                                                                            |  |  |
| 現在ご利用の端末にトークンを設定する場合は、「トークンダ<br>ウンロード」からも設定が可能です。                                          |  |  |
| トークンダウンロード                                                                                 |  |  |

#### 手順8 ワンタイムパスワードアプリダウンロード

ワンタイムパスワード発行完了画面が表示されます。ダウンロードサイトをタップしてください

| Nava 1471   | 0 |
|-------------|---|
| 99990-19911 | 0 |
| 動作確認環境      | 0 |
| アプリケーション概要  | 0 |

#### 手順9 AppStore ワンタイムパスワードアプリダウンロード

iOSの場合はAppStoreが、アンドロイドの場合はGooglePlayが起動しワンタイムパスワード入手画面が表示されます iOSの場合は①「入手」ボタンをタップ、②「インストール」をタップしてください。アンドロイドの場合は②「イン ストール」をタップ。インストールが完了すると③「開く」ボタンに変わりますので、「開く」ボタンをタップします。

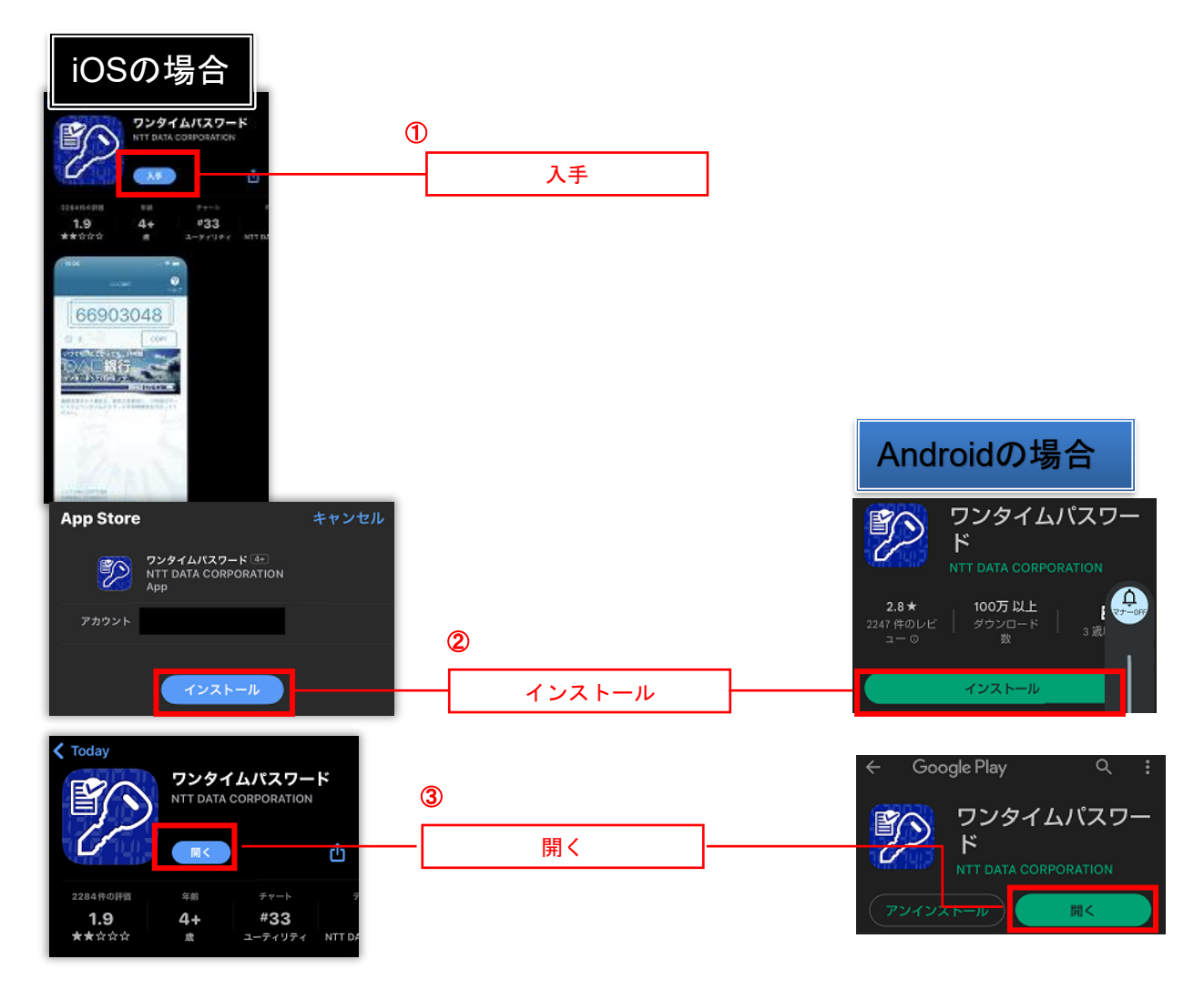

## 手順10 プライバシーポリシーの確認

「"ワンタイムPW"は通知を送信します。よろしいですか」と表示されたら、「許可」をタップしてください。 「同意して進む」ボタンをタップしてください。

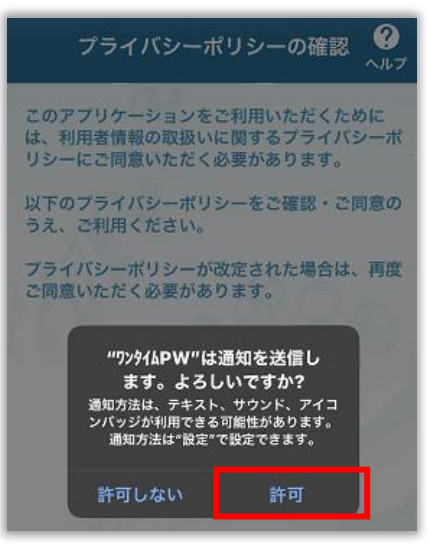

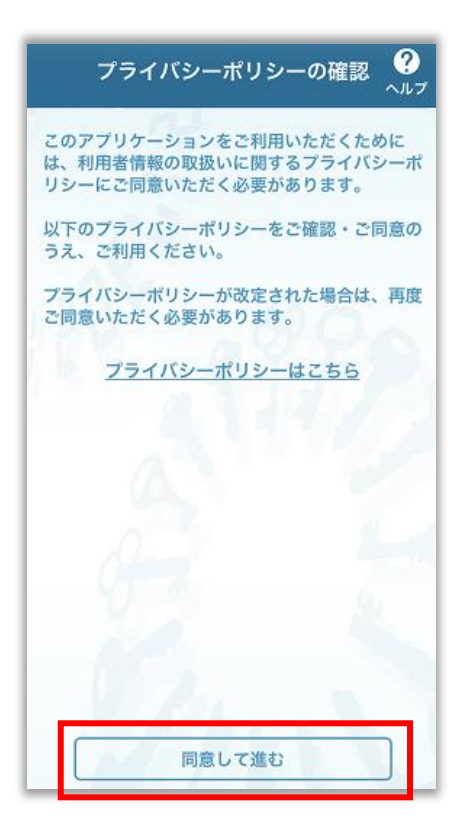

# 手順11 初期設定

①サービスID・②ユーザID・③利用開始パスワードの3点を入力し、「上記の内容に同意する」にチェックを入れ、 「送信」ボタンをタップしてください。

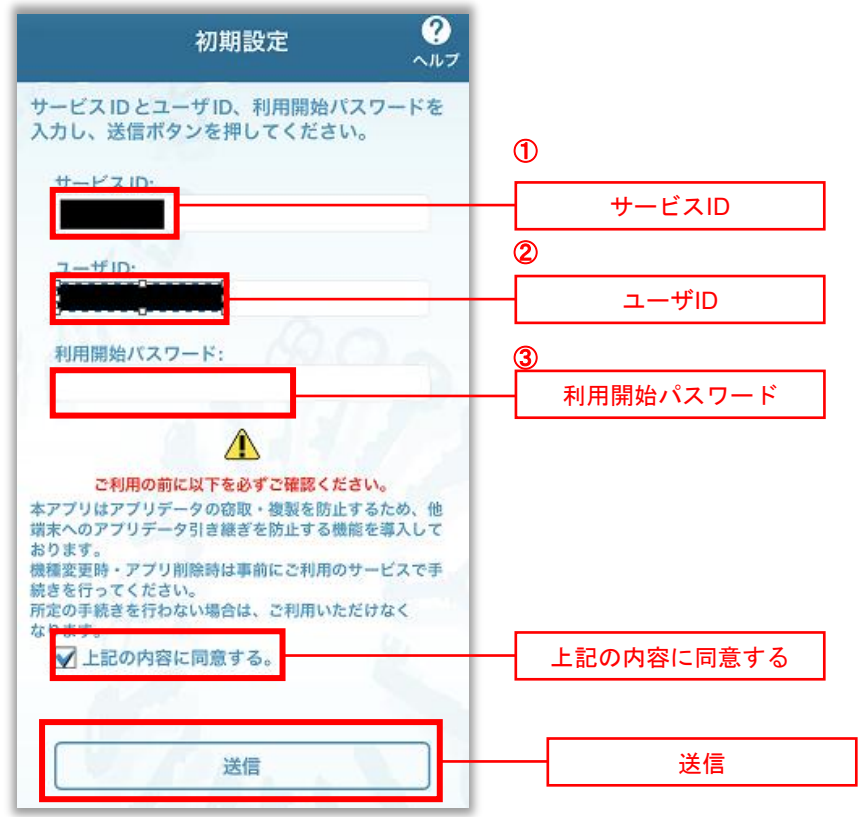

手順12 トークン表示名設定

トークン表示名が「神戸市職員信用組合」になっていることを確認し、「登録」ボタンをタップしてください。 ※変更後の追加文言に入力することで別の分かりやすい表示に変更することも可能です。

| トークン表示名設定 ?                                     |  |  |
|-------------------------------------------------|--|--|
| トークン<br>表示名 神戸市職員信用組合                           |  |  |
| トークン表示名に任意の文言を追加・変更すること<br>ができます。               |  |  |
| 変更前の<br>追加文言:<br>[任意]                           |  |  |
| 変更後の<br>追加文言:<br>(全角8次字以内)                      |  |  |
| (例)<br>道加文言に本店用と入力された場合、<br>トークン表示名は以下の通りとなります。 |  |  |
| 『神戸市戦員備用組合 本応用』<br>登録                           |  |  |

手順13 注意事項

注意事項を読み終わりましたら「OK」をタップしてください。

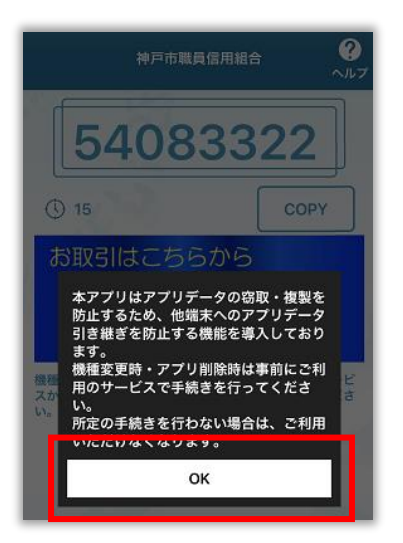

### 手順14 ワンタイムパスワードアプリからインターネットバンキングにログイン

「お取引はこちらからログイン」をタップしてください。

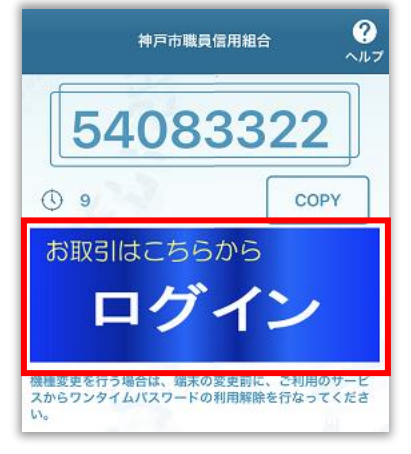

ログイン画面が表示されワンタイムパスワード欄にパスワードが入力された状態になりますので、ログインIDとログ インパスワードを入力して「ログイン」ボタンをタップしてください。

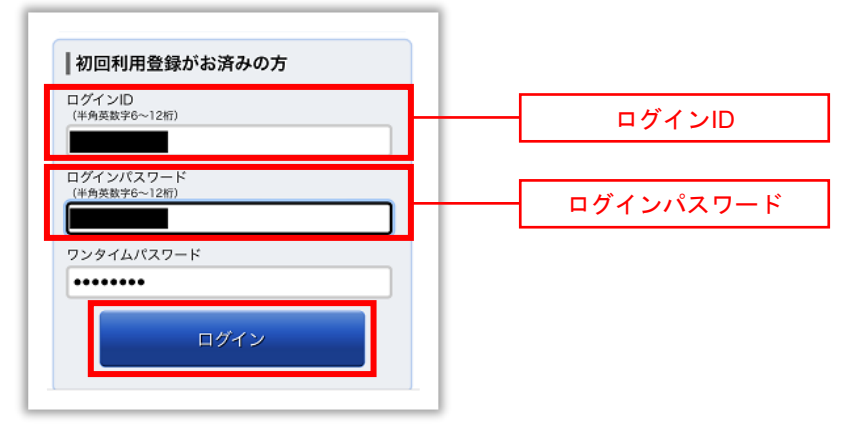

# **手順15** インターネットバンキングのトップページ画面表示

神戸市職員信用組合のインターネットバンキングトップページ画面が表示されます。 ご自身のお名前と登録メールアドレスが正しいことを確認した上、サービスをご利用ください。

| ◄ 7>945PW                       |                        |  |
|---------------------------------|------------------------|--|
| お取引 (収入、神戸市職員信用組合 ログアウト         |                        |  |
| 様 いつもご利用ありがとうございます。             |                        |  |
| 登録メールアドレス                       |                        |  |
| 前回ログイン日時 20                     | ◎<br>22年—月—日 — 時— 分子=秒 |  |
| ▲各種お取引<br>各種お取引ボタンを押して下さい。      |                        |  |
| 残高照会                            | 入出金明細照会                |  |
| 振込・振替                           | ワンタイムパスワード申請           |  |
| ┃ メッセージポックス                     |                        |  |
| 重要なお知らせ                         |                        |  |
| <ul> <li>ご利用開始のご案内</li> </ul>   |                        |  |
| 信組からのお知らせ                       |                        |  |
| 未読のお知らせはありません                   | °0                     |  |
| ┃口座情報<br>並べ替え: <u>支店名</u>   科目▲ |                        |  |

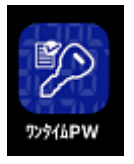

次回以降のインターネットバンキングへのログインは**ワンタイムPWアプリからアクセス**するとログ インIDとログインパスワードを入力するだけでログインできます。 ※ログインIDとログインパスワードは記憶させることはできない仕様です。

当組合のホームページからログイン画面へアクセスするとログインIDとログインパスワードを入力し、ワンタイムパスワードアプリからパスワードをコピーして貼り付けてログインする必要があります。